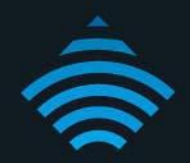

# USB Storage Service Modem Router - NF4V

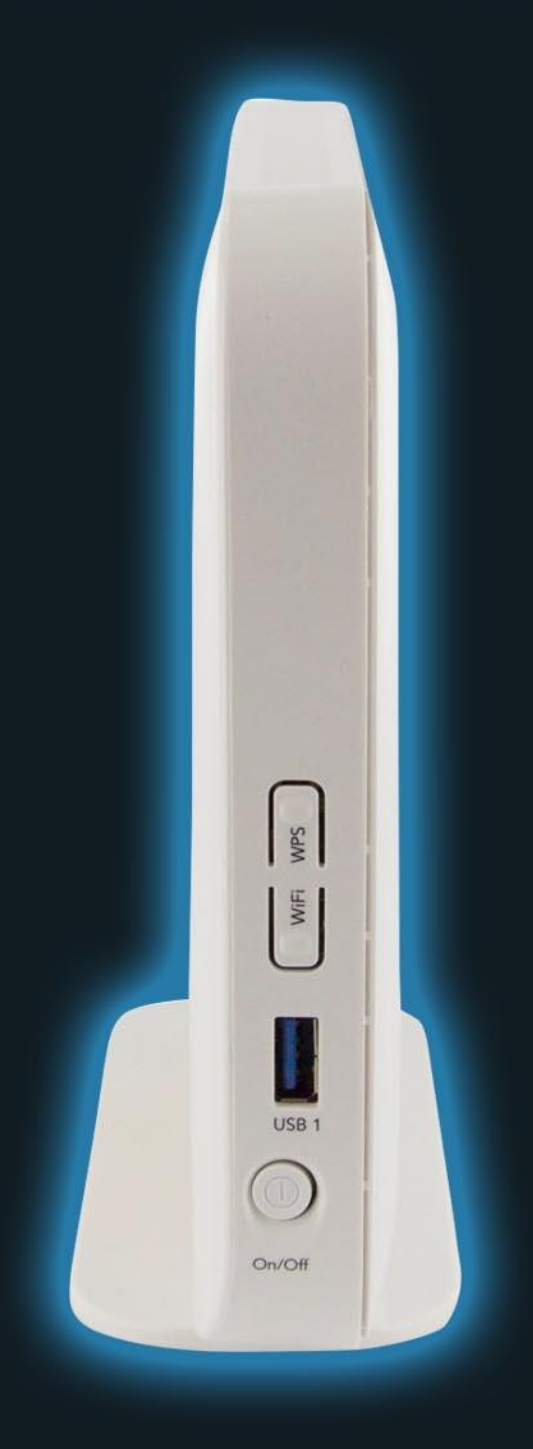

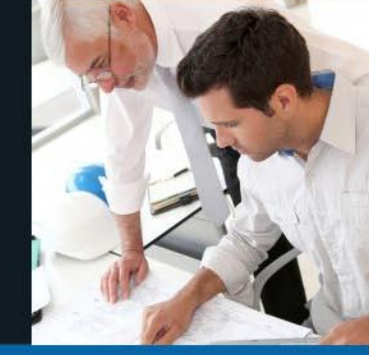

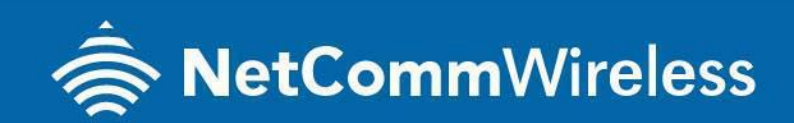

NF4V

# **Storage Service**

The Storage Service options enable you to manage attached USB Storage devices and create accounts to access the data stored on the attached USB device.

## Storage Device Info

The storage device info page displays information about the attached USB Storage device.

## LOGGING IN TO THE WEB INTERFACE

- 1. Open a web browser (such as Internet Explorer, Google Chrome or Firefox), type http://192.168.20.1 into the address bar and press enter.
- 2. At the login screen, type admin into both the Username and the Password fields and click OK.

| ⇒ 🗙 🗋 192.168.2 | 0.1                                                                                                |        |
|-----------------|----------------------------------------------------------------------------------------------------|--------|
| A               | uthentication Required                                                                             | ×      |
| T<br>P          | ne server http://192.168.20.1:80 requires a usernan<br>sssword. The server says: Broadband Router. | ne and |
|                 | User Name: admin                                                                                   |        |
|                 | Password: admin                                                                                    |        |
|                 | Log In                                                                                             | Cancel |
|                 |                                                                                                    |        |

3. Click on the Advanced Setup menu at the left of the page and then click on Storage Service option

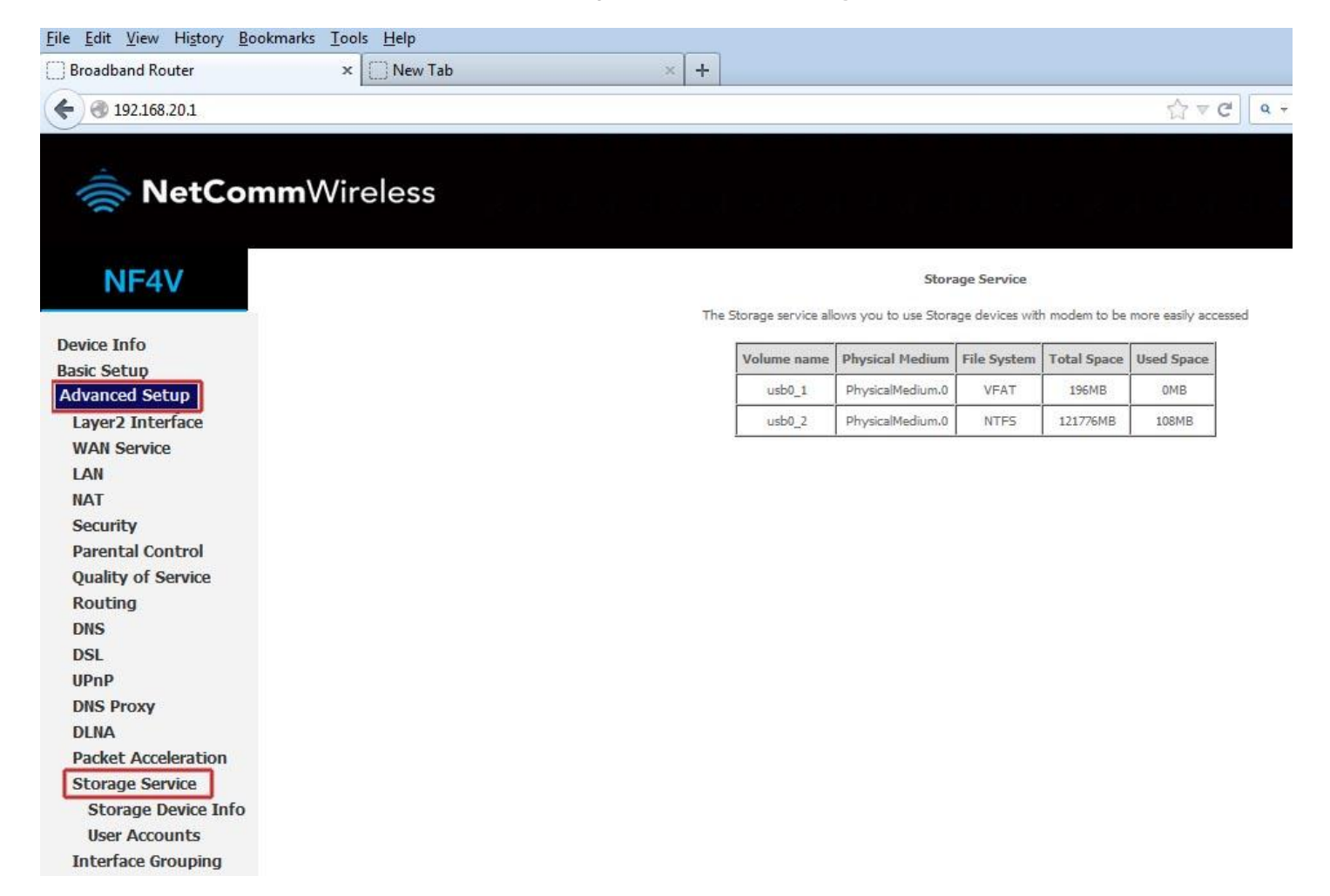

#### 3. click on User Accounts option.

User accounts are used to restrict access to the attached USB Storage device. To delete a User account entry, click the Remove checkbox next to the selected account entry and click Remove. Click Add to create a user account.

| NetCommWireless                     |                                                   |
|-------------------------------------|---------------------------------------------------|
| NF4V                                | Storage User Account Configuration                |
|                                     | Choose Add, or Remove to configure User Accounts. |
| Device Info                         | Username Remove                                   |
| Advanced Setup                      | admin                                             |
| Layer2 Interface                    | user1                                             |
| WAN Service                         |                                                   |
| LAN                                 |                                                   |
| Security                            | user3                                             |
| Parental Control                    | Add Remove                                        |
| Quality of Service                  | Nou Remove                                        |
| Routing                             |                                                   |
| DNS                                 |                                                   |
| DSL                                 |                                                   |
| UPnP                                |                                                   |
| DNS Proxy                           |                                                   |
| DLNA                                |                                                   |
| Packet Acceleration                 |                                                   |
| Storage Service                     |                                                   |
| Storage Device Info                 |                                                   |
| User Accounts<br>Interface Grouping |                                                   |

4. Adding an account allows the creation of specific user accounts with a password to further control access permissions.

To add an account, click the Add button and then enter the desired username and password for the account.

| 츻 NetCom                   | <b>m</b> Wireless                           | s                                                                                                    |
|----------------------------|---------------------------------------------|----------------------------------------------------------------------------------------------------|
| NF4V                       | Storage User Acco                           | ount Setup                                                                                                    |
| Device Info<br>Basic Setup | Please enter the user<br>Username and Passw | mame and password to be used for Network Attached Storage.<br>word may only consist of characters ([A-Z] or [a-Z]) and numbers [0-9]. |
| Advanced Setup             | Username:                                   | user3                                                                                                    |
| Layer2 Interface           | Password:                                   | ****                                                                                                    |
| I AN                       | Confirm Password:                           | *****                                                                                                    |
| NAT                        |                                             |                                                                                                    |
| Security                   |                                             |                                                                                                    |
| Parental Control           |                                             |                                                                                                    |
| Quality of Service         |                                             | Apply/Save                                                                                                    |
| Routing                    |                                             |                                                                                                    |
| DNS                        |                                             |                                                                                                    |
| DSL                        |                                             |                                                                                                    |
| UPnP                       |                                             |                                                                                                    |
| DNS Proxy                  |                                             |                                                                                                    |
| DLNA                       |                                             |                                                                                                    |
| Packet Acceleration        |                                             |                                                                                                    |
| Storage Service            |                                             |                                                                                                    |
| Storage Device Info        |                                             |                                                                                                    |
| User Accounts              |                                             |                                                                                                    |
| Interface Grouping         |                                             |                                                                                                    |

#### Accessing USB hard drive Connected to NF4V using a Windows PC

1. Now exit out from the NetComm router's WEB Interface page and open up the "Windows Explorer" and

type \\192.168.20.1 on the top address bar.

Note: Windows Explorer is different from the Internet Explorer. You can open a Windows Explorer by opening Computer or Documents.

(Note : Turn off firewall/ antivirus firewall if it has no connection to USB storage through Wireless.)

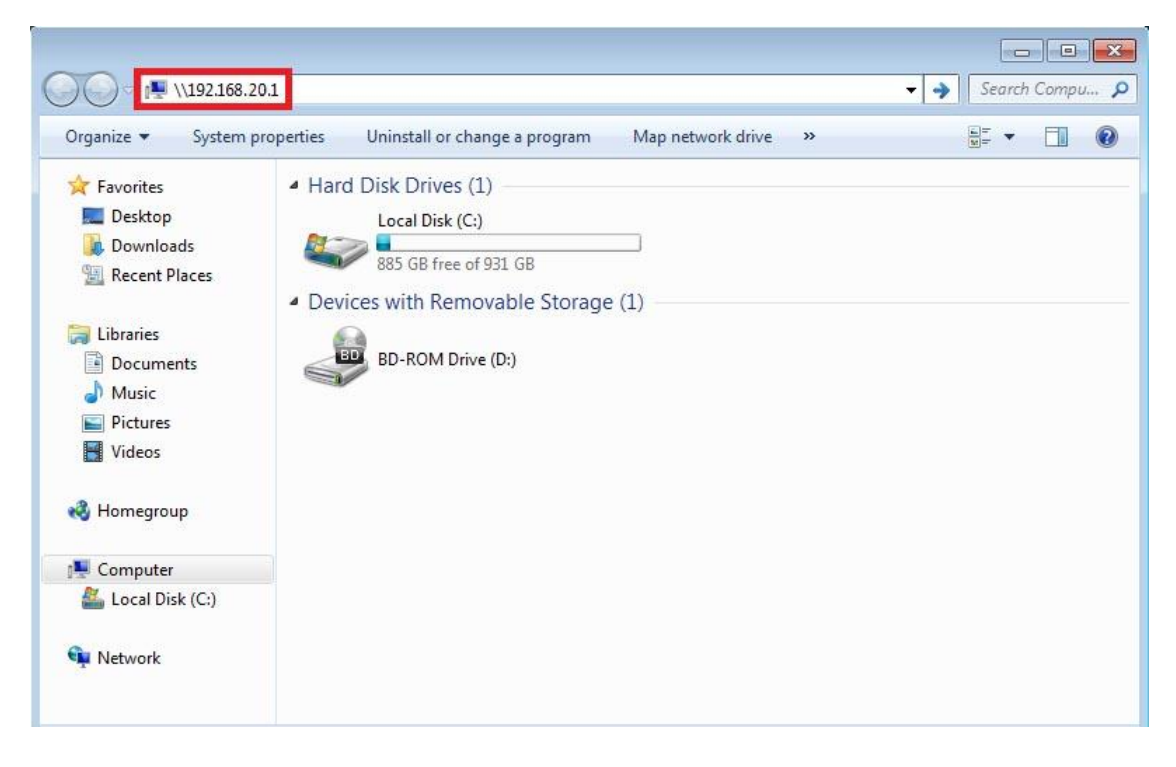

2. When prompted for login details, type the Storage User Account **username** and **password**. The example below uses "**user1**" as the username.

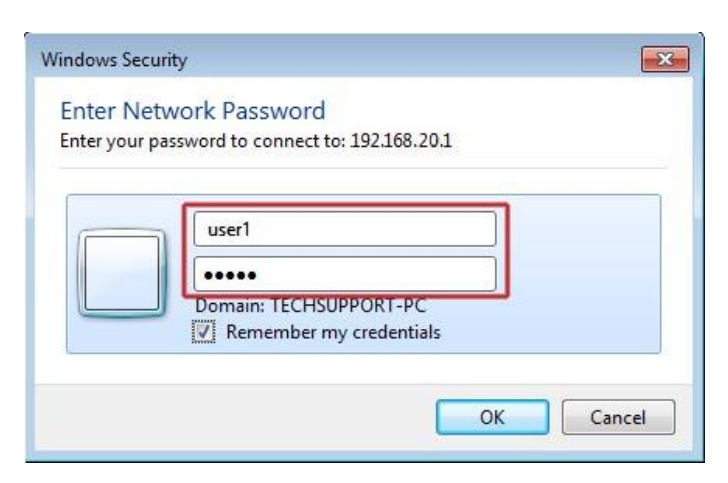

3. Once you have logged in, you will be able to view and edit the contents of the USB storage device.

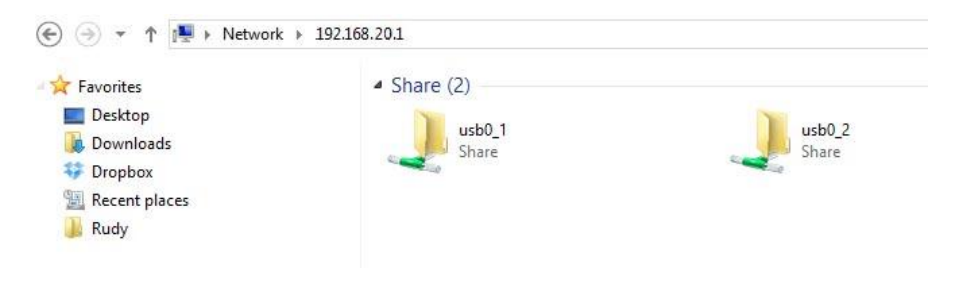

#### Accessing USB hard drive Connected to NF4V using a Mac PC

1. On you Mac click on **Go** >**Connect to a Server**.

| 🗯 Finder File Edit View Go Window Help                                                                   | the second second second second second second second second second second second second second second second s | <> -> -> -> -> -> -> -> -> -> -> -> -> -> | (97%)                        | Fri 5:54 PM Q                                                                                                    |
|----------------------------------------------------------------------------------------------------|----------------------------------------------------------------------------------------------------|-------------------------------------------|------------------------------|----------------------------------------------------------------------------------------------------|
| Back<br>Forward<br>Select Startup Disk on Desktop                                                        | 第[<br>第]<br><b>公</b> 第1                                                                                        |                                           |                              | and the second second s |
| ■ Computer<br>☆ Home<br>■ Desktop                                                                        | <b>公第C</b><br>公第H<br>公第H<br>公第D                                                                                | Screen shot<br>2011-145 AM                | Screen shot<br>2011-11.32 PM | Screen shot<br>2011-16.19 PM                                                                                                    |
| <ul> <li>Network</li> <li>Ibisk</li> <li>Applications</li> <li>Documents</li> <li>★ Utilities</li> </ul> | ひまれ                                                                                                    | BIN                                       |                              |                                                                                                    |
| Recent Folders                                                                                           | •                                                                                                    | 20110801_Netco<br>mm_3G. 801.BIN          | Screen shot<br>2011-11.42 PM | Screen shot<br>2011-17.19 PM                                                                                                    |
| <u>Go to Folder</u><br>Connect to Server                                                                 | <u> </u>                                                                                                    |                                           |                              |                                                                                                    |
|                                                                                                    |                                                                                                    | HP LaserJet<br>Profess P Series           | Screen shot<br>2011-16.59 PM | Screen shot<br>2011-17.40 PM                                                                                                    |
|                                                                                                    |                                                                                                    | <b>Š</b>                                  |                              |                                                                                                    |
|                                                                                                    |                                                                                                    | Screen shot<br>2012-03.58 PM              | Screen shot<br>2011-17.49 PM | Screen shot<br>2011-10.12 PM                                                                                                    |
|                                                                                                    |                                                                                                    |                                           |                              |                                                                                                    |
|                                                                                                    |                                                                                                    |                                           | Screen shot<br>2011-132 AM   | Screen shot<br>2011-10.20 PM                                                                                                    |
| 40000000                                                                                                 |                                                                                                    |                                           | AD                           |                                                                                                    |

2. Enter the path to the network drive you want to map, ie: smb://192.168.20.1 then click Connect.

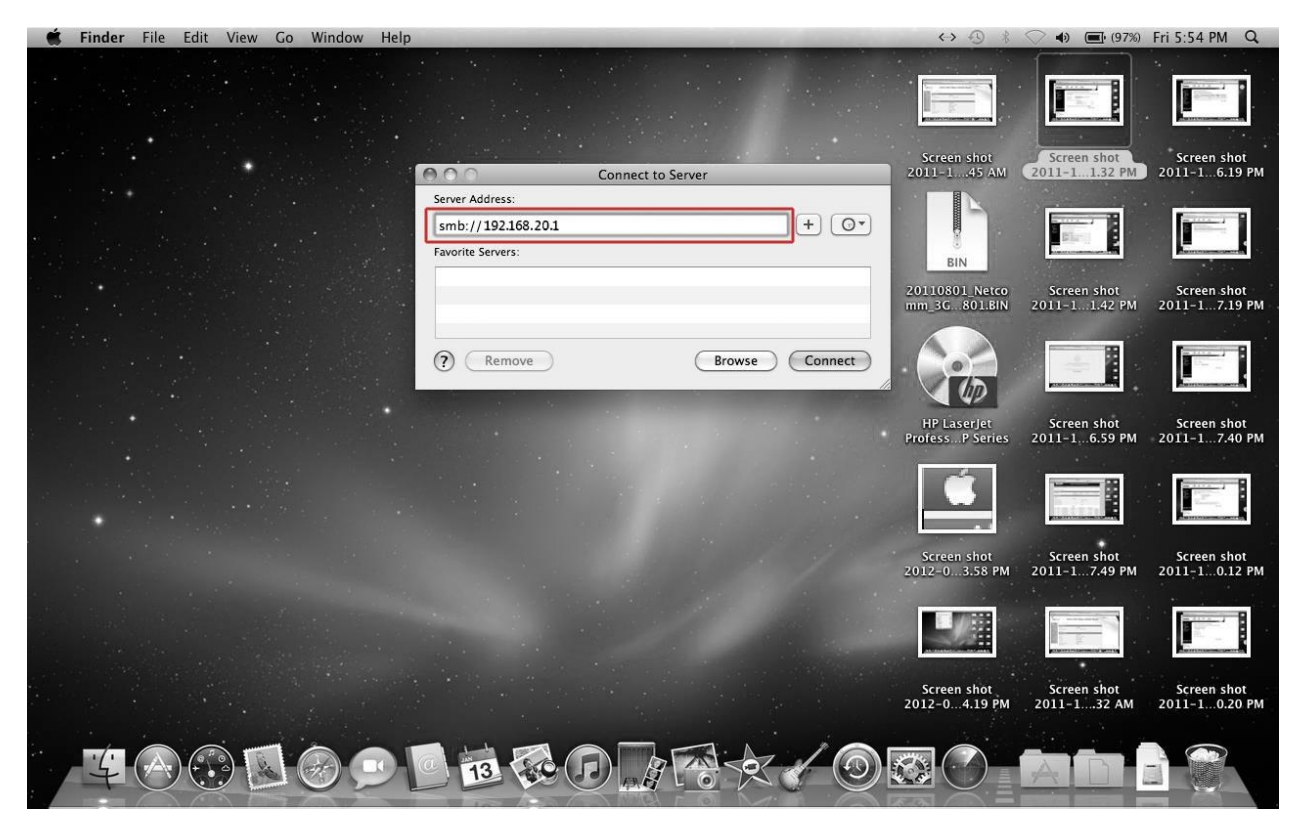

3. Enter your Storage User Account username and password as shown below and click **OK** to mount the network drive.

| 🗯 Finder File Edit View Go Window Help |                                                                                                   | <> -> -> -> -> -> -> -> -> -> -> -> -> -> | (97%)                        | Fri 5:55 PM Q                |
|----------------------------------------|---------------------------------------------------------------------------------------------------|-------------------------------------------|------------------------------|------------------------------|
|                                        |                                                                                                   | Screen shot                               | Screen shot                  | Screen shot                  |
| Enter<br>"192<br>Con                   | r your name and password for the server<br>2168.201 ".<br>nect as: () Guest<br>() Registered User | BIN                                       |                              |                              |
|                                        | Name: user1                                                                                       | 20110801_Netco<br>mm_3C801.BIN            | Screen shot<br>2011-11.42 PM | Screen shot<br>2011-17.19 PM |
| Pa<br>D                                | ssword:<br>Remember this password in my keychain                                                  |                                           |                              |                              |
|                                        |                                                                                                   | HP LaserJet<br>ProfessP Series            | Screen shot<br>2011-16.59 PM | Screen shot<br>2011-17.40 PM |
|                                        |                                                                                                   | Ű.                                        |                              |                              |
|                                        |                                                                                                   | Screen shot<br>2012-03.58 PM              | Screen shot<br>2011-17.49 PM | Screen shot<br>2011-10.12 PM |
|                                        |                                                                                                   |                                           |                              |                              |
|                                        |                                                                                                   | Screen shot<br>2012-04.19 PM              | Screen shot<br>2011-132 AM   | Screen shot<br>2011-10.20 PM |
|                                        |                                                                                                   |                                           | AD                           |                              |

4. The drive will now appear on your finder window sidebar

| 📫 🛋 🛋 👘 👘 👘 👘 👘                                                          |                                                                                                    |                             | and the second                        | <> ⊕ \$                      | (97%)                        | Fri 5:55 PM Q                |
|--------------------------------------------------------------------------|----------------------------------------------------------------------------------------------------|-----------------------------|---------------------------------------|------------------------------|------------------------------|------------------------------|
|                                                                          |                                                                                                    | user1                       | ٩                                     |                              | Screen shot                  | Screen shot                  |
| ♥ DEVICES<br>■ IDIsk<br>Macintosh HD<br>⇒∰ HP Lasegtet Profe<br>♥ SHARED | G Software                                                                                                    | 3g15.jpg                    | 3g21wz.png                            | 3g22wv-i.png                 | 2011-11.32 PM                | 2011-16.19 PM                |
| ▼ I.J. No. Col<br>▼ PLACES                                               | and admin pass.png                                                                                                    | Analog<br>Training.ppt      | au_3g8wv_1.2.5.0_<br>nocheck.dat      | cdr790.jpg                   | Screen shot<br>2011-11.42 PM | Screen shot<br>2011-17.19 PM |
| ▼ SEARCH FOR<br>○ Today<br>○ Yesterday<br>○ Past Week<br>I All Images    | Firmware                                                                                                    | hercules_3-2-4.ex           | hosts                                 | Iogfile-1.txt                | Screen shot<br>2011-16.59 PM | Screen shot<br>2011-17.40 PM |
| all Movies                                                               | The second second secon | 34 items, 3 11 GB available | A A A A A A A A A A A A A A A A A A A |                              | •                            |                              |
|                                                                          |                                                                                                    | of items, see an article    | 1                                     | Screen shot<br>2012-03.58 PM | Screen shot<br>2011-17.49 PM | Screen shot<br>2011–10.12 PM |
|                                                                          |                                                                                                    |                             |                                       |                              |                              |                              |
|                                                                          |                                                                                                    |                             |                                       | Screen shot<br>2012-04.19 PM | Screen shot<br>2011-132 AM   | Screen shot<br>2011-10.20 PM |
| ¥ 🔿 😳 🗷 🙆 🗩                                                              | 13                                                                                                    |                             |                                       |                              | AD                           |                              |

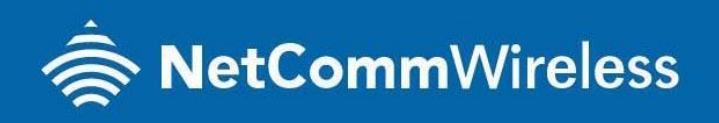

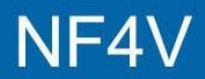